# 升级Cisco Business 220系列交换机的固件

# 目标

固件是控制交换机操作和功能的程序。它是软硬件的组合,将程序代码和数据存储在其中,以便设 备运行。

升级固件可提高设备的性能,从而提供增强的安全性、新功能和漏洞修复。如果遇到以下情况,也 需要执行此过程:

- •频繁使用交换机进行网络断开或间歇性连接
- 连接缓慢

本文档旨在向您展示如何升级交换机上的固件。

## 适用设备 |软件版本

• CBS220系<u>列(产品手册)</u> |2.0.0.17

# 升级交换机上的固件

#### 升级固件

**重要信息:**在继续之前,请确保首先从上面的适当链接下载交换机的最新固件。作为替代方法,您可以按照"How to Download and Upgrade Firmware on any Device"(如何在任何设备上下载和升级固件)中的步骤操作。如果希望使用命令行界面(CLI)升级固件,请单<u>击此处</u>。

#### 第1步

登录到交换机的基于Web的实用程序,然后选择Administration > File Management > Firmware Operations。

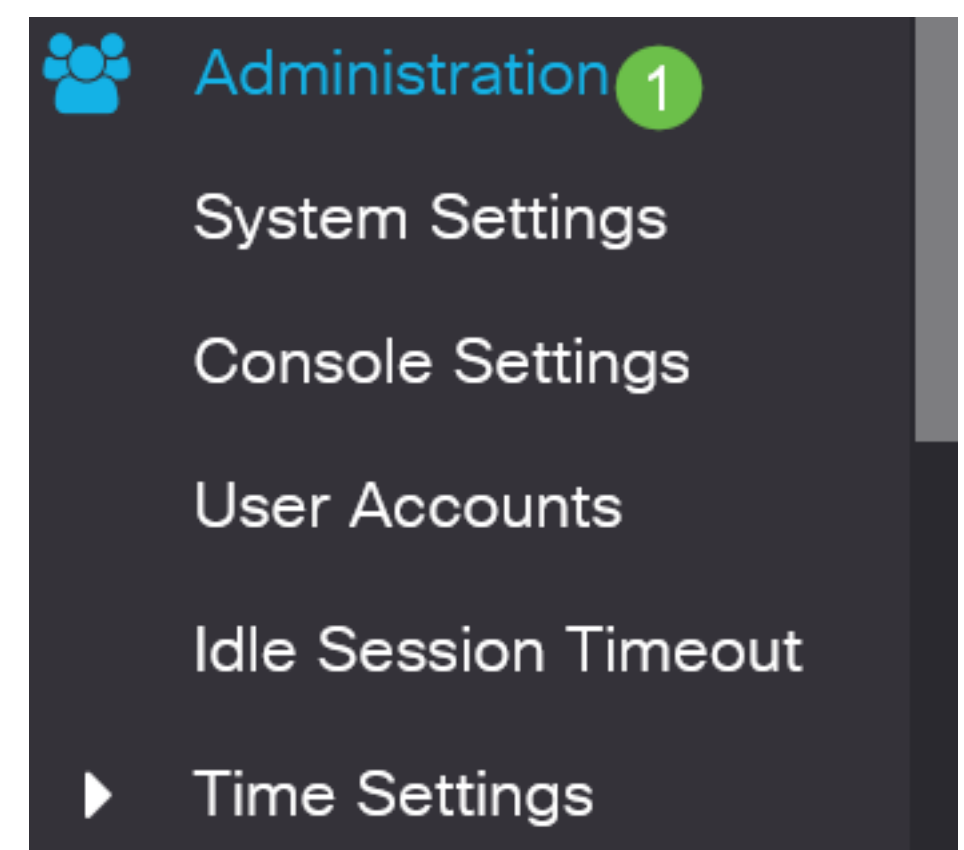

## 步骤 2

在"固件操作"页:

- 单击"Update Firmware(更新固件)"单选按钮作为"Operation Type(操作类型)"。
- 单击"HTTP/HTTPS"单选按钮作为"复制方法"。
- 对于"文件名",单击"浏览……"并从计算机中找到之前下载的固件文件。

# Firmware Operations Active Firmware File: image\_cbs\_ros\_3.1.0.57\_release\_cisco\_signed.bin Active Firmware Version: 3.1.0.57 1 💽 Update Firmware Operation Type: Backup Firmware Swap Image Copy Method: [ 2] 💽 HTTP/HTTPS **\*\*\*\*\*\*\*\*\*\*\*\*\*\*\*\*\*\*\*\*\*\*\*\*\*** 2 2 8 🔘 USB No file selected. 3 Browse... Se File Name:

传输方法选项会因交换机型号而异。对于CBS250/CBS350系列,如果希望使用USB闪存驱动器将 固件传输到交换机,**您可**以选择USB。在CBS220系列交换机中,TFTP传输方法可用。

#### 步骤 3

#### 选择文件,然后单击"**打开"**。

| <ul> <li>OneDrive</li> </ul> | 🥔 image_cbs250_ros_3.0.0.69_release_cisco_signe | 1/20/2021 3:55 PM | BIN File | 40,672 KB |
|------------------------------|-------------------------------------------------|-------------------|----------|-----------|
| 🔹 🤳 This PC                  |                                                 |                   |          |           |
| > 🧊 3D Objects               |                                                 |                   |          |           |
| > 📃 Desktop                  |                                                 |                   |          |           |
| > 🗄 Documents                |                                                 |                   |          |           |
| > 👃 Downloads                |                                                 |                   |          |           |
| > 🁌 Music                    |                                                 |                   |          |           |
| > 📰 Pictures                 |                                                 |                   |          |           |
| > 📑 Videos                   |                                                 |                   |          |           |
| > 🔩 Windows (C:)             |                                                 |                   |          |           |
| 🕨 🇳 Network                  |                                                 |                   |          |           |
|                              |                                                 |                   |          |           |
|                              |                                                 |                   |          |           |
|                              |                                                 |                   |          |           |
|                              |                                                 |                   |          |           |

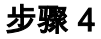

单击 Apply。

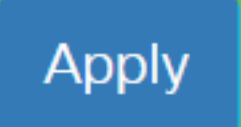

## 重新启动交换机

要应用已升级的固件版本,必须重新启动交换机。

第1步

选择**管理>重新启动**。

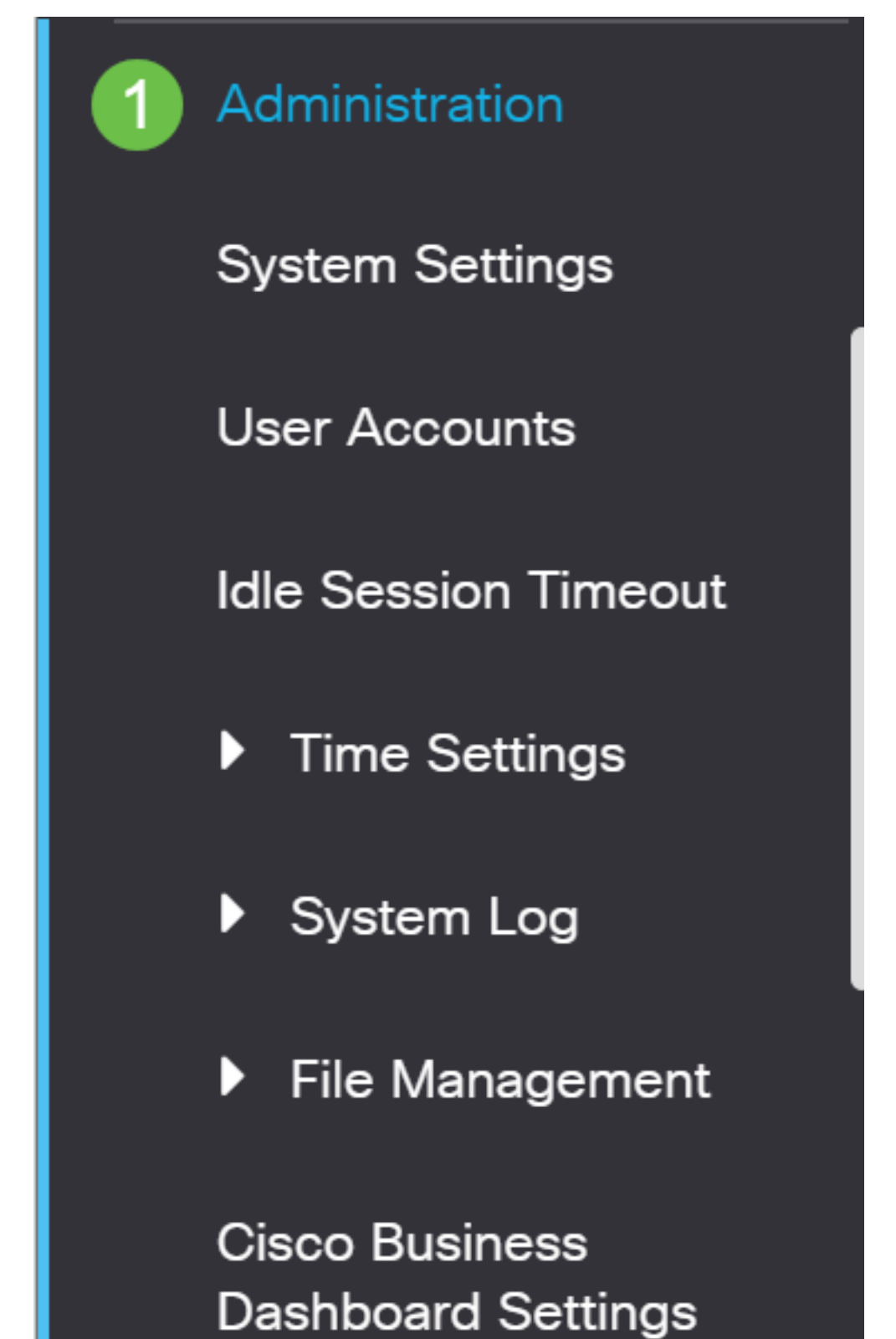

### 步骤 2

在此页上,输入以下内容:

- •确保已选中Immediate的默认值。
- (可选)如果需要,选中恢复到出厂默认值或清除启动配置文件复选框。选择任一选项后,交换机实际上会执行出厂默认重置,因为运行配置和启动配置在重新启动时都会被删除。
- 单击Reboot。

| Reboot                                                                                                    | 2 Reboot | Cancel Reboot | Cancel |  |  |  |
|----------------------------------------------------------------------------------------------------|----------|---------------|--------|--|--|--|
| To reboot the device, click the 'Reboot' button.<br>Reboot:  Immediate Date Date Date Date Date Date Date D |          |               |        |  |  |  |
| O In OO Days OO Hours OO Minutes                                                                            |          |               |        |  |  |  |
| Restore to Factory Defaults                                                                                 |          |               |        |  |  |  |
| Clear Startup Configuration File                                                                            |          |               |        |  |  |  |
|                                                                                                    |          |               |        |  |  |  |

然后交换机将重新启动。此过程可能需要几分钟。

Immediate 重新启动选项仅在CBS250/CBS350中可用,在CBS220交换机中不可用。

## 验证新固件

要验证新固件是否已成功升级,请执行以下操作:

#### 第1步

选择Administration > File Management > Firmware Operations。

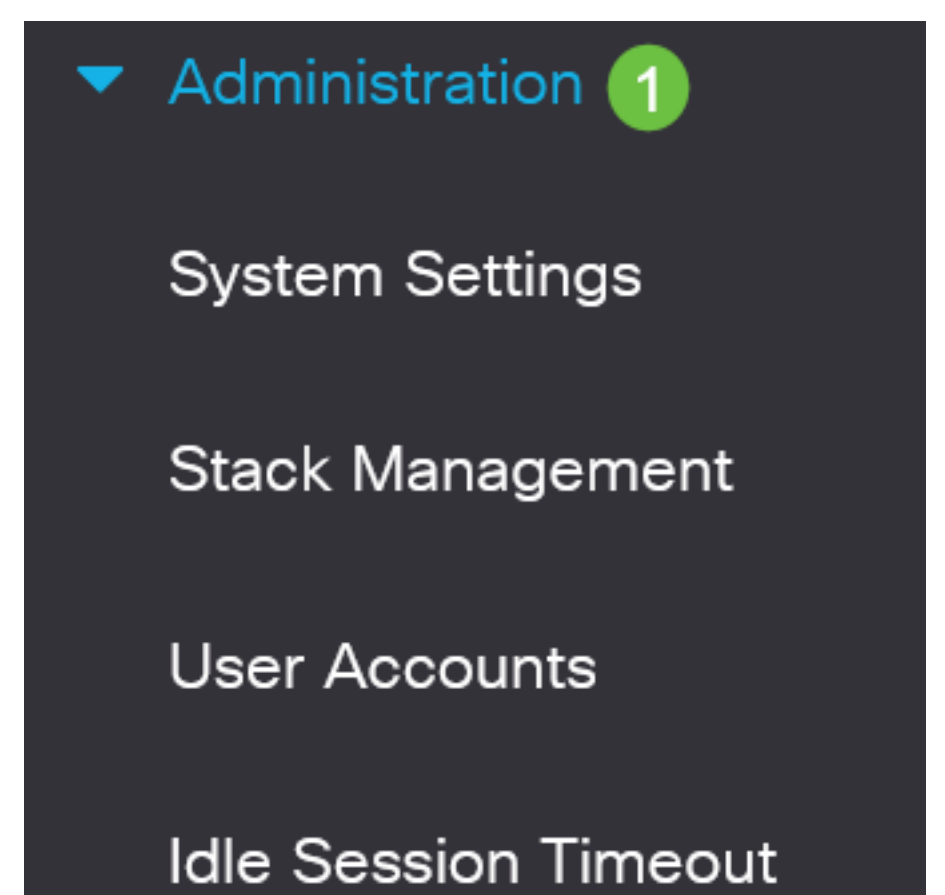

## 步骤 2

检查Active Firmware Version区域以验证更新的固件是否已成功上传到交换机。

# **Firmware Operations**

Active Firmware File: image\_cbs\_ros\_3.1.0.57\_release\_cisco\_signed.bin Active Firmware Version: 3.1.0.57

干得好!您现在已成功升级思科业务交换机的固件。